## <mark>คู่มือการใช้งาน โปรแกรม</mark>จัดการเกียรติบัตรออนไลน์ สถาบันนวัตกรรมการเรียนรู้ มหาวิทยาลัยพะเยา

เข้าสู่โปรแกรม หน้าแรก LINK : <u>http://apps.upili.up.ac.th/certificate/</u>

แสดงรายการ โครงการ / กิจกรรม ที่ออกเกียรติบัตรของสถาบันนวัตกรรมการเรียนรู้

|                       | (              | <b>Q</b> ค้นหา : โครงการ/ | กิจกรรม         |   |
|-----------------------|----------------|---------------------------|-----------------|---|
|                       | เลือกปี        |                           | กิจกรรม/โครงการ |   |
| เลือกปี               |                | •                         |                 | • |
|                       |                |                           |                 |   |
| 🖪 แสดงรายชื่อผู้ได้รั | รับเอียรตินัดร |                           |                 |   |

#### **หน้าแสดงการเลือกกิจกรรม** โดยเลือกจาก ปี และเลือก กิจกรรม/โครงการ

| ระบบจัดการเกียรดิปัตรออนไลน์ ∨1                                   |         |                                                                 |                                          | 🛓 Admin 👻 |
|-------------------------------------------------------------------|---------|-----------------------------------------------------------------|------------------------------------------|-----------|
| 2566                                                              | เลือกปี | Q คันหา : โครงการ/กิจกรรม<br>•<br>โครงการเทตนิดการเชียนรายงานกา | ก็จกรรม/โครงการ<br>หประเมินคนเอง EdPEx • |           |
| 🖪 ແຜດຈະານນີ້ແຫຼ່ງໃດ່ຈີນນກັບຈັກນີດຈ<br>Copy Excel Print<br>Search: | สาขางนำ | รื่อ มามศกล                                                     | นอาการแก้ยาติปัตร                        |           |
| 85.                                                               |         | คุณากร ชัติศรี                                                  | <b>202011/2566</b>                       |           |
| et.                                                               |         | กราทิพย์ กันนี้การ์                                             | C 302013/2566                            |           |
| 67.                                                               |         | ามภาราปดา                                                       | <b>302017/2566</b>                       |           |
| 85.                                                               |         | เกวรินทร์ สันทร์สา                                              | <b>302018/2566</b>                       |           |
| 85.                                                               |         | สาธิด เชื่ออยู่นาน                                              | <b>23</b> 302027/2566                    |           |

| UPILI                      | ระบบจัดการเกี่ยวดีบัตรออนไลน์ V1                      |                |                                                         |                                                          | 💄 Admin 🕶 |
|----------------------------|-------------------------------------------------------|----------------|---------------------------------------------------------|----------------------------------------------------------|-----------|
|                            | 2566                                                  | Q ศั           | นหา : โครงการ/กิจกรรม<br>• โครงการเทคนิดการเขียนรายงานก | ก็จกรรม/โครงการ<br>ารประเมินตนเอง EdPEx •                |           |
|                            | 🕒 แสดงวายร้องปิดรับเกียรดังดง<br>Copy   Excel   Print |                |                                                         |                                                          |           |
|                            | Search:<br>and<br>as.                                 | าหน้า<br>คณากร | ชื่อ นามสกุด<br>ชิธิตรั                                 | เลขารสิสเกียรสีปัตร                                      |           |
|                            | ies.                                                  | กรจัพย่        | กับมีการ์                                               | © 303011/2566                                            |           |
|                            | 95.<br>95.                                            | มการา          | ชดา<br>รัจินทร์สา                                       | <ul> <li>□ 302017/2566</li> <li>□ 302018/2566</li> </ul> |           |
| c.th/cortificate/admin.php | R1.                                                   | สาธิด เ        | นื้ออยู่นาน                                             | <b>EI</b> 302027/2566                                    |           |

## สามารถกดที่ปุ่ม เลขเกียรติบัตร เพื่อดาวน์โหลด เกียรติบัตร เก็บไว้ได้

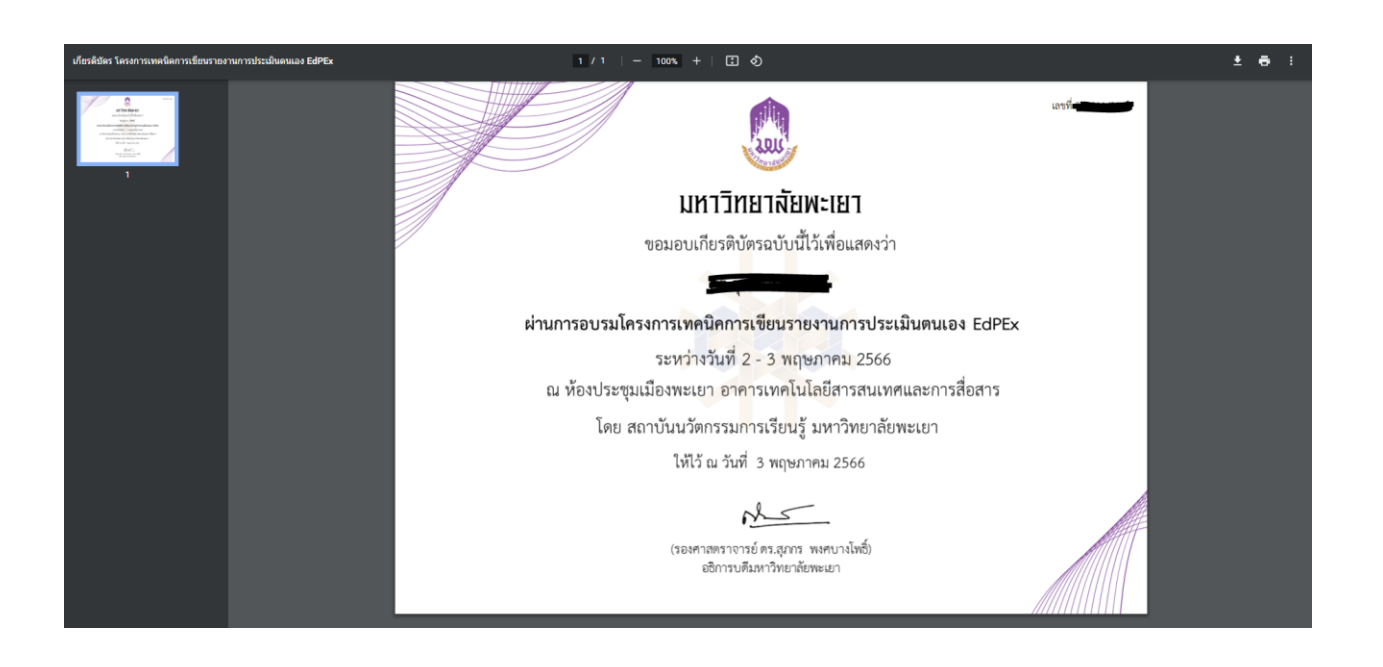

## หน้า Admin Login เข้าสู่ระบบ

## กดเลือกปุ่ม Login เพื่อเข้าสู่ระบบ

| ระบบจัดการเกียรดิบัตรออนไลน์ V1 |                               |                                                   | Login                                  | Admin • |
|---------------------------------|-------------------------------|---------------------------------------------------|----------------------------------------|---------|
|                                 |                               | Q คับหา : โครงการ/กิจกรรม                         |                                        |         |
| 2566                            | เลือกปี                       | <ul> <li>โครงการเทคนิดการเขียนรายงานกา</li> </ul> | ถึงกรรม/โครงการ<br>รประเมินคนเอง EdPEx |         |
| E une                           | งรายชื่อผู้ได้รับเกี่ยวดีบัตร |                                                   |                                        |         |
| Copy Ex<br>Search:              | cel Print                     |                                                   |                                        |         |
|                                 | สารมาหน้า                     | ชื่อ นามสกุด                                      | เลขรพัสเกียรดิบัตร                     |         |
| 95.                             |                               | คุณากร ชัติศรี                                    | a 302011/2566                          |         |
| Q5.                             |                               | กรพัพย์ กันนิการ์                                 | G 302013/2566                          |         |
| Q5.                             |                               | นการาชดา                                          | <b>302017/2566</b>                     |         |
| R5.                             |                               | เกวรินทร์ จันทร์ศา                                | <b>902018/2566</b>                     |         |
| R1.                             |                               | สาชิด เชื้ออยู่นาน                                | <b>302027/2566</b>                     |         |

หน้า Login เข้าสู่ระบบ

| Certificate System    |
|-----------------------|
|                       |
| UP Account            |
| plyarachso@up.ac.th 🕿 |

#### หน้าหลัก

เมื่อ Login เข้าสู่ระบบแล้วจะพบหน้าหลักที่จะแสดงจำนวน กิจกรรม/โครงการ จำนวนเกียรติ บัตร และอื่นๆ

| X                                                                                                    | ระบบจัดการเกียรดิบัตรออนไลน์ ∨1 |                       |                 | 💄 มียะราช สุขภัญโญ *             |
|----------------------------------------------------------------------------------------------------|---------------------------------|-----------------------|-----------------|----------------------------------|
| vnirwén     testations     vnirwén     testationsau/lasanns     testationsau/lasanns     testationsau/lasanns     testationsau/lasanns     testationsau/lasanns     testationsau/lasanns     testationsau/lasanns     testationsau/lasanns     testationsau/lasanns | <b>≡</b> 3<br>กิจกรรม/โครงการ   | 🔊 141<br>เกียรดิบัตร  | 🗩 4<br>หน่วยงาน | ี่ <mark>เ</mark> ⊂ี 0<br>รายงาน |
|                                                                                                    |                                 | Support mail : piyara | ach.so@up.ac.th |                                  |
|                                                                                                    |                                 |                       |                 |                                  |

#### หน้าเพิ่มข้อมูลกิจกรรม/โครงการ

## เลือกเมนู เพิ่มข้อมูลกิจกรรม/โครงการ เพื่อ เพิ่มข้อมูล

| *                                                  | ระบบจัดการเก็ยรออนไลม์ V1                                                                                                    | 💄 ปียะราช สุขภัญโญ 🔻 |
|----------------------------------------------------|----------------------------------------------------------------------------------------------------|----------------------|
| UPILI<br>สิ หน้าหลัก<br>+ เช่นต่อมูลศิจกรรมโลรงการ | เพิ่มข้อมูล โครงการ/กิจกรรม                                                                                                    |                      |
| ບ Logout                                           | Sa lasans/Ransa                                                                                                    |                      |
|                                                    | วันที่เริ่ม วันที่สั้นสุด<br>หน่วยงาน ประเภทการจัดกิจกรรม/โครงการ สถานที่จัดกิจกรรม/โครงการ<br>สำนักงานสถาปัน • online • ภายใน • |                      |
| A AN                                               | ชื่อสถานที่จัดกิจกรรม/โครงการ<br>บึงบประมาณ<br>2566 • เลขครแนนเล่านเกณฑ์ * ถ้าไม่ได้ไข้ ไม่ต่องระบุ                              |                      |
|                                                    | CHOCKE FILE Upload your file JPG PNG ONLY SEND                                                                                   |                      |
|                                                    | Support mail: plyanch.so@up.ac.th                                                                                                |                      |
|                                                    |                                                                                                    |                      |

หน้าแสดงกิจกรรม/โครงการ

เมื่อเพิ่มข้อมูลโครงการ/กิจกรรมเสร็จแล้วจะแสดงโครงการ/กิจกรรม ในหน้านี้สามารถ กดดู ภาพ ตัวอย่างของ เกียรติบัตร แก้ไขข้อมูล หรือลบข้อมูลได้

|                    |                |                                                         |                                | แสดงโครงการ/กี                               | จกรรมทั้งหมด |             |                |         |           |
|--------------------|----------------|---------------------------------------------------------|--------------------------------|----------------------------------------------|--------------|-------------|----------------|---------|-----------|
| /โครงการ<br>หรงการ | Show entries   |                                                         |                                |                                              |              |             | s              | earch:  |           |
|                    | no. 🖨          | ชื่อโครงการ/กิจกรรม 😄                                   | หน่วยงาน ≑                     | Link Download                                | 13งบประมาณ ≑ | templates 👙 | เพิ่มราชชื่อ 💠 | แก้ไข 💠 | ал ≑      |
|                    | 3              | โครงการสัมมนาทางวิชาการ<br>(สำหรับผู้เข้าอบรม Online)   | ศุนย์บรรณสาร<br>และการเรียนรู้ | http://apps.upill.up.ac.th/certificate/?id=5 | 2566         |             | ADD            | Ø       |           |
|                    | 2              | โตรงการสัมมหาทางรีชาการ<br>(สำหรับผู้เข้าอบรม On-site)  | ศูนย์บรรณสาร<br>และการเรียนรู้ | http://apps.upill.up.ac.th/certificate/?id=4 | 2566         |             | ADD            | ۲       |           |
|                    | 1              | โครงการเทคนิคการเขียน<br>รายงานการประเมินคนเอง<br>EdPEx | ศูนย์พัฒนา<br>คุณภาพ<br>องศ์กร | http://apps.upili.up.ac.th/certificate/?id=2 | 2566         |             | ADD            | 0       | •         |
|                    | no.            | ชื่อโครงการ/กิจกรรม                                     | หน่วยงาน                       | Link Download                                | ป้อมประมาณ   | templates   | เพิ่มรายชื่อ   | แก้ไข   | ดบ        |
|                    | Showing 1 to 3 | of 3 entries                                            |                                |                                              |              |             |                | Previo  | us 1 Next |

หน้าเพิ่มรายชื่อผู้ได้รับ เกียรติบัตรกดที่ปุ่มสีเขียว ADD เพื่อเพิ่มรายชื่อผู้ได้รับเกียรติบัตร

|    | • •            |                                                          |                                | แสดงโครงการ/เ                                | <b>โจกรรมทั้งหม</b> ด |                                                                                                    |                |            |          |
|----|----------------|----------------------------------------------------------|--------------------------------|----------------------------------------------|-----------------------|----------------------------------------------------------------------------------------------------|----------------|------------|----------|
| าร | Show entries   |                                                          |                                |                                              |                       |                                                                                                    | Se             | earch:     |          |
|    | no. 🌲          | ขึ้อโครงการ/กิจกรรม 👙                                    | ะ มารองาน                      | Link Download 🔅                              | ปิงบประมาณ ≎          | templates 👙                                                                                                    | เพิ่มรายชื่อ 💠 | แก้ไข 💠    | ел \$    |
|    | 3              | ໂຄຣงการสัมมนาทางวิชาการ<br>(สำหรับผู้เข้าอบรม Online)    | สุนยับรรณสาร<br>และการเรียนรู้ | http://apps.upili.up.ac.th/certificate/?id=5 | 2566                  | 17 <u>1</u>                                                                                                    | ADD            | <b>(2)</b> | •        |
|    | 2              | โครงการสัมมนาทางวิชาการ<br>(สำหรับผู้เข้าอบรม On-site)   | สุนย์บรรณสาร<br>และการเรียนรู้ | http://apps.upil.up.ac.th/certificate/?id=4  | 2566                  | 100 - 100 - | ADD ADD        | 0          | 0        |
|    | ٦              | โครงการเทคนี้คการเขียน<br>รายงานการประเมินตนเอง<br>EdPEx | ศูนย์พัฒนา<br>คุณภาพ<br>องศ์กร | http://apps.upili.up.ac.th/certificate/?id=2 | 2566                  | 1                                                                                                    | ADD            | Ø          | 0        |
|    | no.            | ชื่อโครงการ/กิจกรรม                                      | หน่วยงาน                       | Link Download                                | ปิงบประมาณ            | templates                                                                                                    | เพิ่มราชชื่อ   | แก้ไข      | ลบ       |
|    | Showing 1 to 3 | of 3 entries                                             |                                |                                              |                       |                                                                                                    |                | Previo     | ur Dinit |

#### 🔒 ปียะราช สุขภัญโญ -เพิ่มรายชื่อ × ไม่ได้กำหนด ต่านำหน้า ชื่อ นามสกุล ข้อความ2 ข้อความ3 E-mail ดะแนน ชื่อ นามสกุล CLOSE Û SEND Ô

# กดที่ปุ่มเพิ่มข้อมูลมุมซ้ายเพิ่มเพิ่มข้อมูลรายชื่อที่ละรายชื่อ

## หรือกดปุ่มนำเข้าข้อมูลเพื่อทำการนำเข้าชุดข้อมูล

| , the                                                                                                    | ระบบจัดการเกียรดิบัตรออน | rlani ∨1      |                      |                 |                |                     |             |             |         | <b>±</b> 0 | นะราช สุขภัญโญ * |
|----------------------------------------------------------------------------------------------------|--------------------------|---------------|----------------------|-----------------|----------------|---------------------|-------------|-------------|---------|------------|------------------|
| UPILI                                                                                                    |                          | _             |                      | น่าเข้ารายขึ    | คือ คือสย่างให | ×                   |             | ไม่ได้กำหนด |         |            |                  |
| <ul> <li>ที่รายราชสิก</li> <li>เป็นข้อมูลถึงกรรม/โครงการ</li> <li>แสดงกิจกรรม/โครงการ</li> <li>รายงาน</li> </ul> |                          | + datas       | 9                    | Upload CSV Flie | ONLY           | Choose file Browse  | เกียรดิบัดร |             |         |            |                  |
| D Logout                                                                                                    | Leab                     | y excer Print |                      |                 |                |                     | -           | Ş           | learch: |            |                  |
|                                                                                                    | สาน                      | tinnia 🌣      | ชื่อ นามสกุล เ       | ข้อความ2 ©      | น้อความ3 👳     | เลขรหัสเกียรดิปตร 🗢 | ลีเมล 👳     | ครมมน 😂     | แก้ไข 0 | คม 0       |                  |
|                                                                                                    | פראי                     |               | ชับวาลย์ รัฐบารุง    |                 |                | CC 403095/2566      | E SENO      |             |         | 0          |                  |
|                                                                                                    | स्थि                     | มขศาสตราจารย์ | ประกาศิล พลุมช่วย    |                 |                | 403094/2566         | 25 SEND     |             | Ø       | 0          |                  |
|                                                                                                    | 95.                      |               | สนทัพธ์ จินันทุธา    |                 |                | 403093/2566         | SEND        |             |         | 0          |                  |
|                                                                                                    | <b>שרש</b>               |               | ราดรี เจริญพรพิมลกุล |                 |                | 403092/2566         | SEND        |             | Ø       |            |                  |

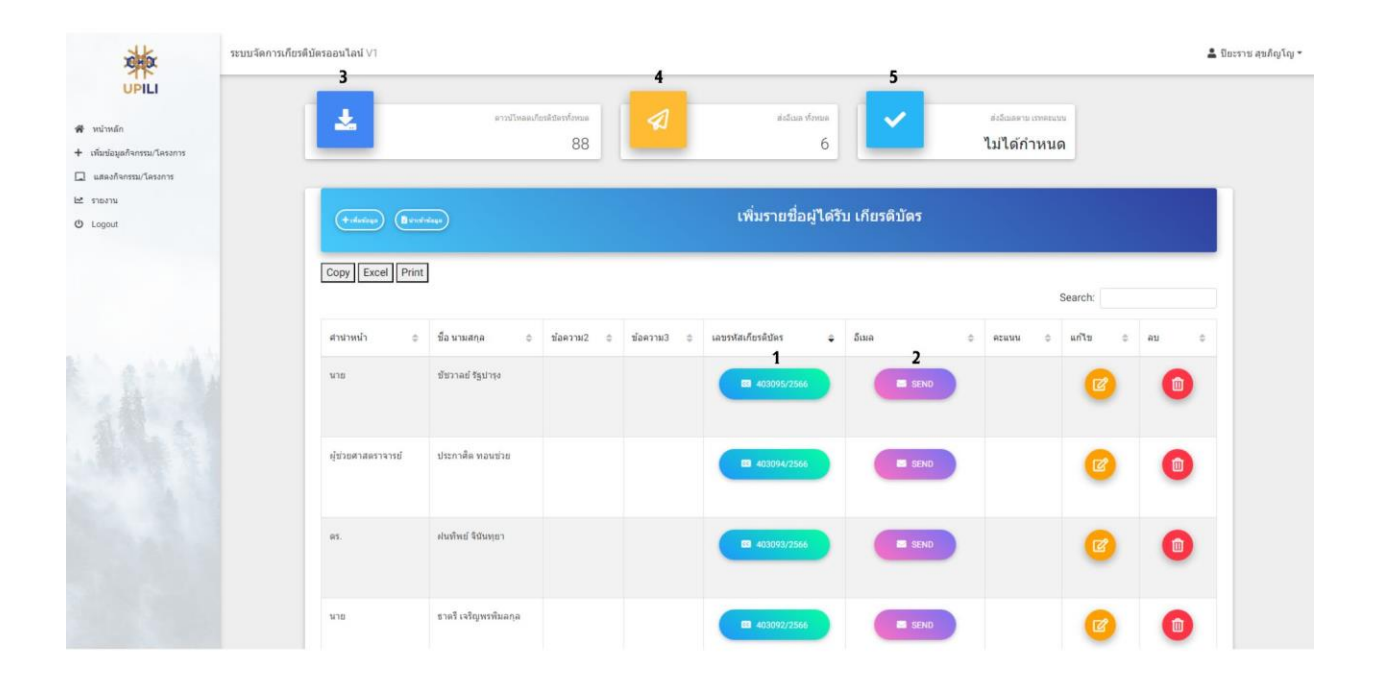

กดที่ ปุ่มหมายเลข 1 เพื่อ แสดงภาพเกียรติบัตร กดที่ ปุ่มหมายเลข 2 เพื่อส่ง อีเมล รายบุคคล กดที่ ปุ่มหมายเลข 3 เพื่อแสดงเกียรติบัตรทั้งหมด กดที่ ปุ่มหมายเลข 4 เพื่อส่งอีเมล ทั้งหมด กดที่ ปุ่มหมายเลข 5 เพื่อส่งอีเมล ทั้งหมดตามเกณฑ์คะแนน

## กดที่เมนูรายงานเพื่อแสดงหน้ารายงาน

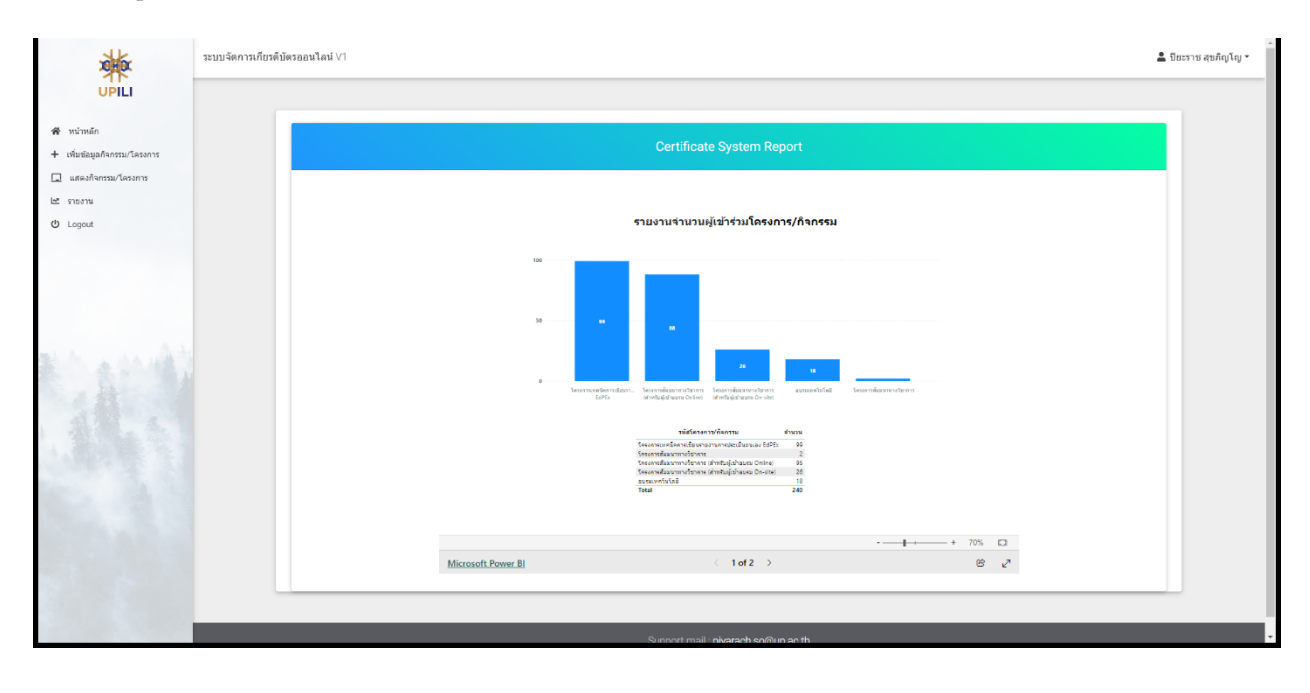

พัฒนาโปรแกรมโดย นายปียะราช สุขภิญโญ ตำแหน่ง หัวหน้างานเทคโนโลยีสารสนเทศ